## Attach a Picture to a Quote/Order Acknowledgment

| Step<br>One   | Go to the Dashboard a<br>double click on the<br>Quotations icon.                                                        | nd<br>Quotations                                                                       |
|---------------|----------------------------------------------------------------------------------------------------|----------------------------------------------------------------------------------------|
| Step<br>Two   | Find your Quotation usin<br>the Keyword or click<br>Search to show all<br>Quotations and double<br>click on your Quote. | g Keyword Search                                                                       |
| Step<br>Three | On the left hand side<br>under Quotation, click o<br>"Files".                                                           | n Quotation 🔅<br>Change Action<br>PowerPoint<br>Notes<br>Files<br>Update Exchange Rate |
| Step<br>Four  | The following box<br>will appear.<br>Under "Directory"<br>click the "Plus<br>Sign".<br>This will open up<br>the line.   | File Explorer                                                                          |

| Step<br>Five     Go through and<br>open up all lines<br>that you want<br>to add an image<br>to.     Next highlight<br>the files line. | Created On Attachement |
|----------------------------------------------------------------------------------------------------|------------------------|
|----------------------------------------------------------------------------------------------------|------------------------|

| Step<br>Six | At the top of the box, click<br>on the left icon "Upload<br>File" then choose your<br>image from your image<br>folder. | Directory<br>Upload file |
|-------------|----------------------------------------------------------------------------------------------------|--------------------------|
|-------------|----------------------------------------------------------------------------------------------------|--------------------------|

| Step<br>Seven |                      | Upload # x                   |
|---------------|----------------------|------------------------------|
|               |                      | Uploading burger speaker.jpg |
|               | Let the file upload. |                              |
|               |                      |                              |

| Step<br>Eight | Once the image has<br>uploaded, this will<br>show at the top of<br>the box. (See<br>highlighted in red). | He Epipher  Dreg a claim header here to group by fast calum  Drectory  Output calume: He Type Orested On Atachement Atachement Over Lives Over Lives Over Calume: A data calum Drector: 1 Over Calume: A data calum Drector: 2 Over Calume: A data calum Drector: 1 Over Calume: A data calum Drector: 2 Over Calume: A data calum Drector: 3  Uplead Over Calume: A data calum Drector: 3  Uplead Over Calume: A data calume Over Calume: A data calum Drector: 3  Uplead Over Calume: A data calum Drector: 3  Uplead Over Calume: A data calume Over Calume: A data calume Over Calume: A data ca |
|---------------|----------------------------------------------------------------------------------------------------|----------------------------------------------------------------------------------------------------|
|               |                                                                                                    |                                                                                                    |

| Step<br>Nine | Repeat the steps<br>above for any other<br>lines that need an<br>image to be<br>attached.<br>Once you have<br>uploaded your<br>images, click the<br>"X" at the top right<br>hand corner of the<br>box to close down. | File Explored     Image outwork in the der here to group by that column     Image outwork in the der here to group by that column     Image outwork in the der here to group by that column     Image outwork in the der here to group by that column     Image outwork in the der here to group by that column     Image outwork in the der here to group by that column     Image outwork in the der here to group by that column     Image outwork in the der here to group by that column     Image outwork in the der here to group by that column     Image outwork in the der here to group by that column     Image of product ingoing     Image of product ingoing< |
|--------------|----------------------------------------------------------------------------------------------------|----------------------------------------------------------------------------------------------------|
| Step<br>Ten  | To check that all<br>images have been<br>attached correctly,<br>click on "Preview" at<br>the bottom of the<br>screen to preview you<br>Quote.                                                                        | r                                                                                                    |